The Universities of Wisconsin are committed to equal access and inclusion for people with disabilities and strive to have a barrier free environment. If you need assistance or accommodation to read this document because of a disability, please contact Laura Stella-Ames at Laura.Stella-Ames@wisc.edu.

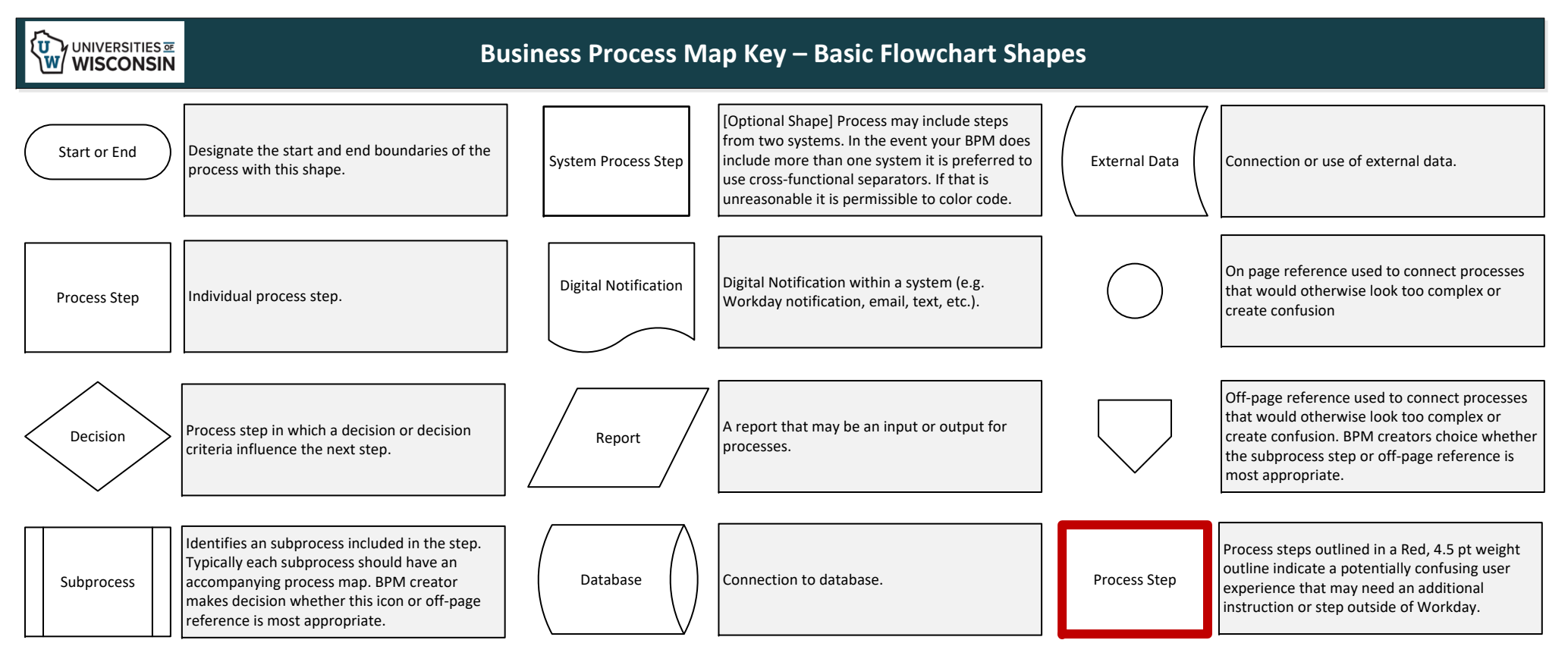

## **Business Process Map Key – Cross Functional Flowchart Shapes**

| Cross-Functional Flo    | <ul> <li>Use the Cross-Functional Flowchart capabilities to delinear processes by system and role.</li> <li>Horizontal Swimlane – roles/security role</li> </ul> |
|-------------------------|----------------------------------------------------------------------------------------------------|
| Separator               | <ul> <li>Vertical lanes – System, offline, or data/docs/reports</li> <li>Create vertical lanes with the vertical "Separator"</li> </ul>                          |
| Swimlane<br>(vertical)  |                                                                                                    |
| Separator<br>(vertical) |                                                                                                    |

| Business Process Inventory ID# - Process Category - Process Title (Ex. 1.1 - Requisitioning - Creating a Requisition) |              |              |         |  |
|----------------------------------------------------------------------------------------------------|--------------|--------------|---------|--|
|                                                                                                    | System No. 1 | System No. 2 | Offline |  |
| Role No. 1                                                                                                    |              |              |         |  |
| Role No.2                                                                                                    |              |              |         |  |
| Role No. 3                                                                                                    |              |              |         |  |

| f you need assistance or accommodation to read this document because of a disability, please contact Laura Stella-Ames@wisc.edu.                                                                                                    |
|----------------------------------------------------------------------------------------------------|
| S of the date of this and L. Any changes to the br going forward would be a result of depends alscoperator of scope change.         Image: Doi = Transfer/Promote/Demote       status: FINAL DRAFT   CREATED: 09.18.24   UPDATED: 10.25.24       BP Definition: the process of initiating a lateral move or transfer, a promotion, or a demotion for an existing employee into a different FAASLI or US position         Image: Doi = Transfer/Promote/Demote       status: FINAL DRAFT   CREATED: 09.18.24   UPDATED: 10.25.24       BP Definition: the process of changing an employee's title with or without a salary change within the same position.         Image: More Added of the date of the date of t                                                                                                    |
| So the strategie and strategie and strategi and strategie and strategie and strategie and strateg                                |
| TART     From inbox, open task:<br>apdratine:<br>Staffing Action     From the drop<br>down, select<br>staffing Action     Open task:<br>(Change Job<br>Type]: Name]     The question appears: What do you want to do with the opening left<br>down, select<br>staffing Action     (Optional) Check the box if this position is available for<br>overlap; Undeck if it is not available for<br>overlap; Undeck with the<br>meloded; talk with<br>employee's Current HR or lave as is for current HR to answer).     (Optional) Check the box if this position is available for<br>overlap; Undeck if it is not available for<br>overlap; Undeck with the<br>needed, talk with<br>employee's Current HR to answer).                                                                                                    |
| Window distance       All set on distance       All set on distance                                                                                                    |
| Production constrained by the service of the service of the servic |
| Ves-                                                                                                    |
| (Supervision Partner (Supervision)                                                                                                    |
|                                                                                                    |
|                                                                                                    |
|                                                                                                    |
| Matter                                                                                                    |
|                                                                                                    |
|                                                                                                    |
|                                                                                                    |
|                                                                                                    |
|                                                                                                    |
|                                                                                                    |
|                                                                                                    |
|                                                                                                    |
|                                                                                                    |
|                                                                                                    |
|                                                                                                    |
|                                                                                                    |
|                                                                                                    |
| Implementation       Implementation       Imple                                                                                                    |
|                                                                                                    |

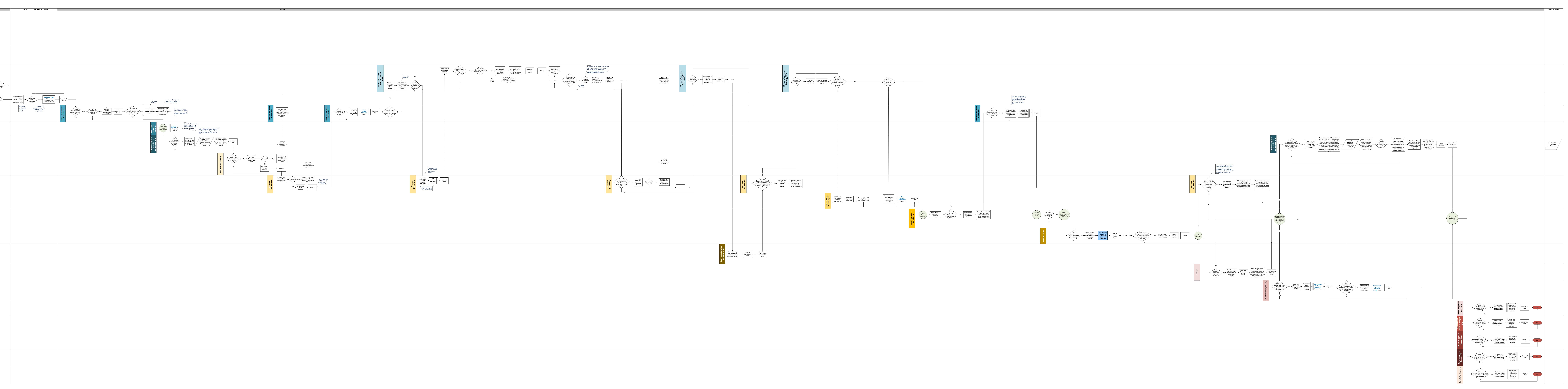